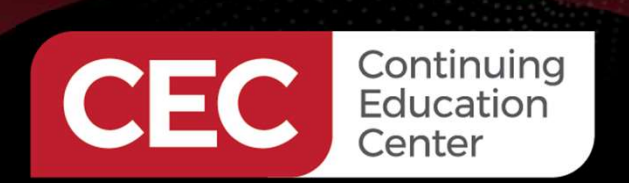

# **DesignNews**

Exploring Electronic Circuits with Breadboards, AI Circuit Analysis, and Simulators

# DAY 2: Electronic Circuit Schematic Diagrams – KiCad and Microcap

Sponsored by

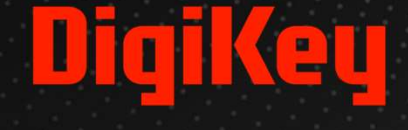

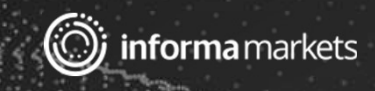

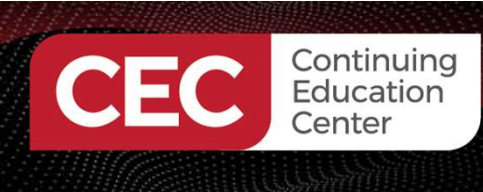

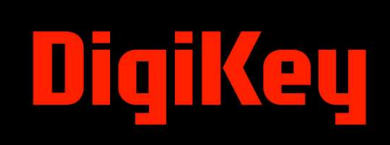

# Webinar Logistics

- Turn on your system sound to hear the streaming presentation.
- If you have technical problems, click "Help" or submit a question asking for assistance.
- Participate in 'Attendee Chat' by maximizing the chat widget in your dock.

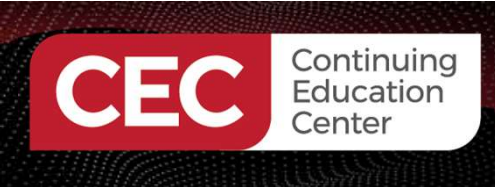

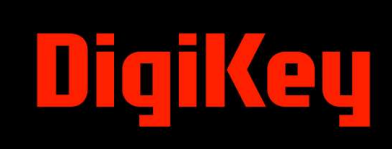

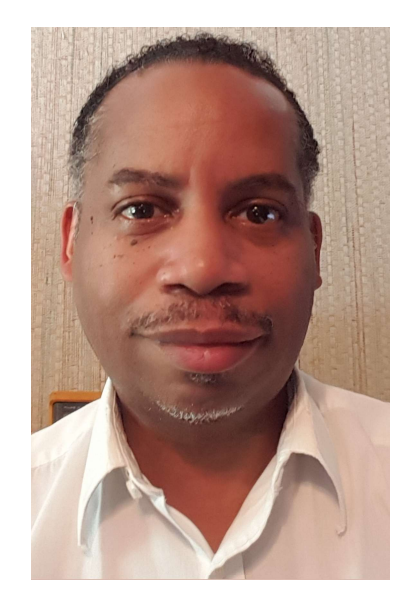

# Dr. Don Wilcher

Visit 'Lecturer Profile' in your console for more details.

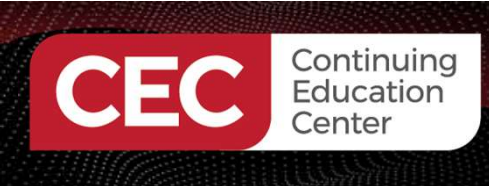

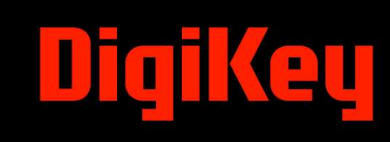

### Course Kit and Materials

**Adafruit Parts Pal Kit** 

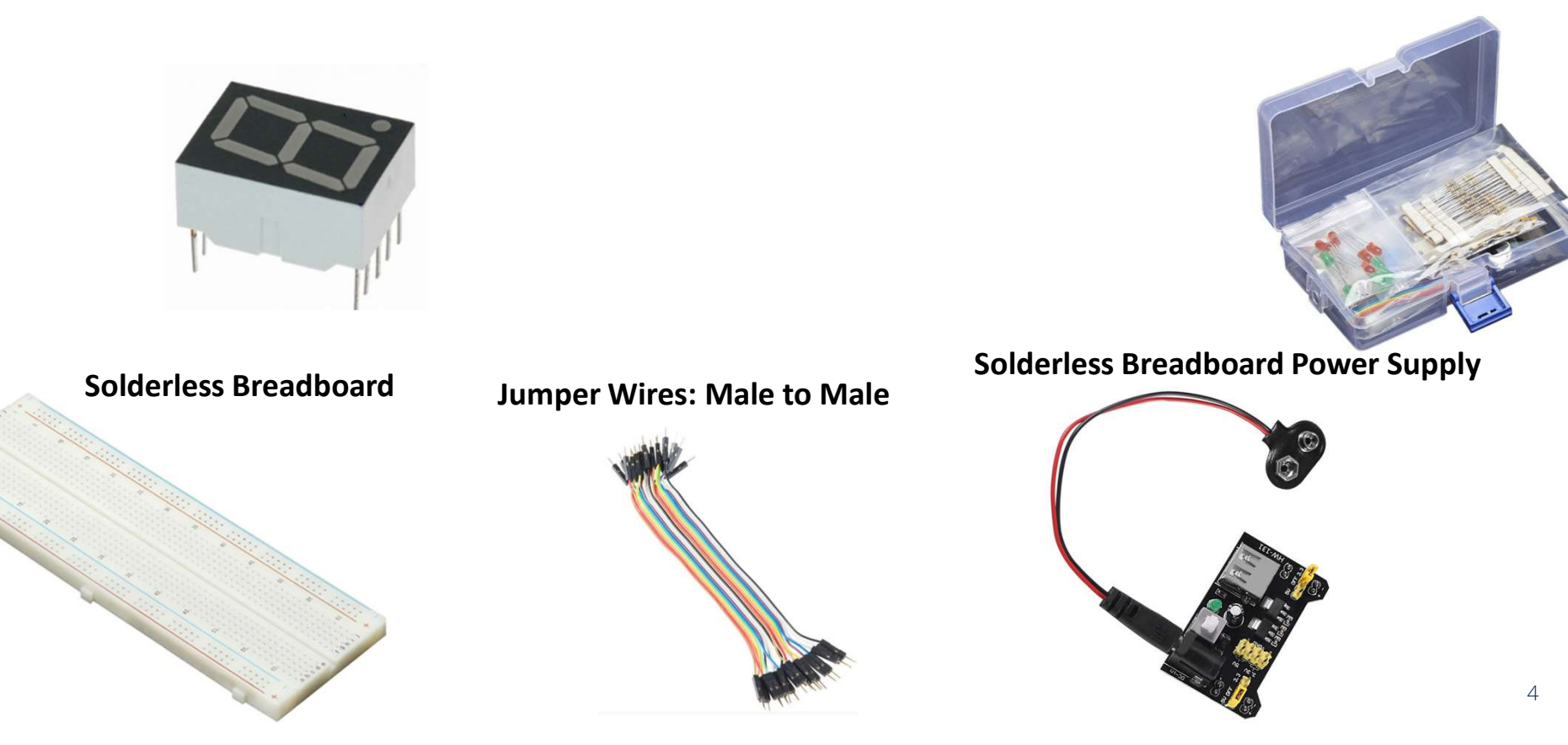

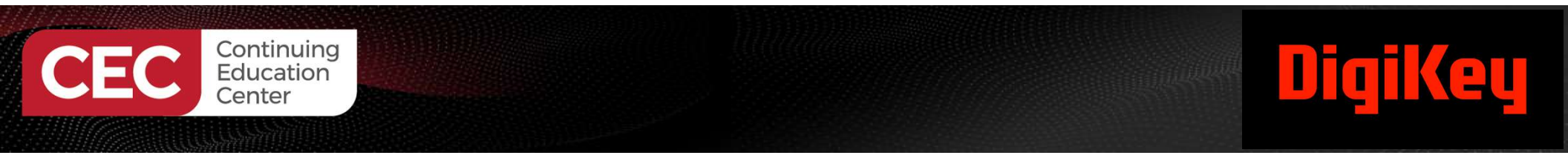

## **Research Perspective**

"Breadboards are widely used in early-stage circuit prototyping since they enable users to rapidly try out different components and to change the connections between them" (Zhu et al., 2020).

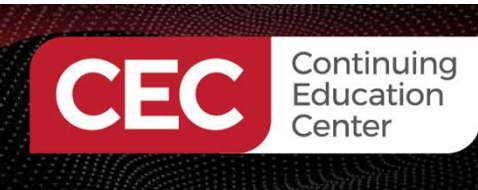

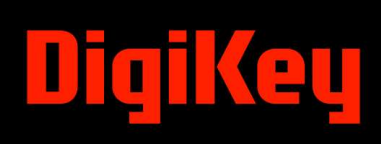

# Agenda:

- The Purpose of Electronic Circuit Schematic Diagrams In Industry
- Introduction to Micro-Cap

   a) Layout of the Micro-Cap Software Environment
   b) Build and Simulate a 555 Timer Astable Multivibrator Circuit Activity
- Introduction to KiCAD

   a) Layout of the KiCAD Software Environment
   b) Drawing a 555 Timer Astable Multivibrator Electronic Circuit Schematic Diagram Activity

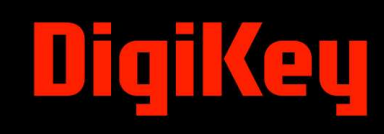

# The Purpose of Electronic Circuit Schematic Diagrams in Industry

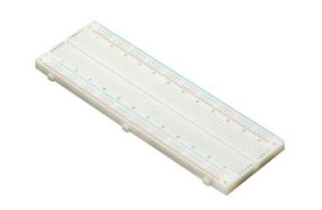

Due to these factors, electronic circuit schematic diagrams play an important role in the industry.

- Provide a clear visual representation of how components in a circuit are connected.
- Allowing for easier understanding of products of
  - a) design.

Continuing Education

- b) communication.
- c) troubleshooting.
- d) analysis of complex electrical systems.
- Enabling engineers and technicians to quickly grasp circuit functionality.
- Identify potential issues without needing to examine the device itself physically.

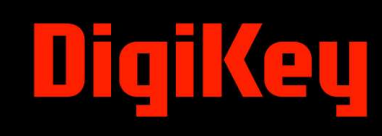

# The Purpose of Electronic Circuit Schematic Diagrams in Industry...

Continuing Education

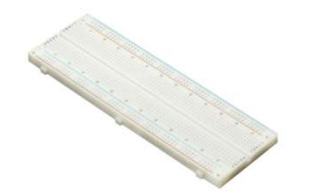

Key benefits of Electronic Circuit Schematic Diagrams in Industry.

- Improved communication- Standardized symbols and layouts for clear communication of circuit designs.
- Design and Planning Schematics allow engineers to visualize and plan circuit layouts before physical construction begins.
- Troubleshooting Schematic Diagrams help technicians to identify the source of electronic circuit problems.
- Simulation and Analysis Schematic Diagrams can be used as input for computer simulations. Allowing circuit behavior to be tested under specific conditions.
- Documentation Schematic Diagrams preserve design details and facilitating future modifications or maintenance.

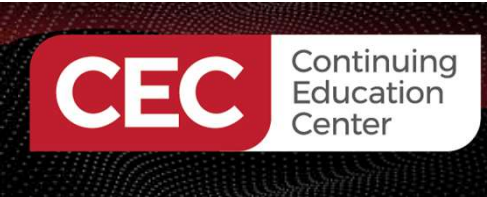

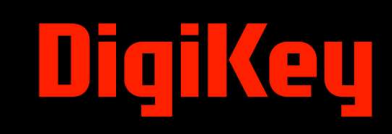

# **Question 1**

Schematic diagrams can be used as output for computer simulations.

a) True b) False

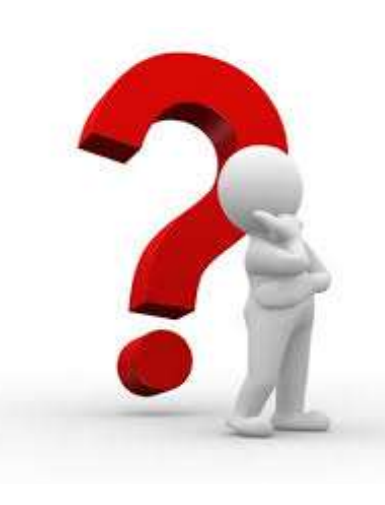

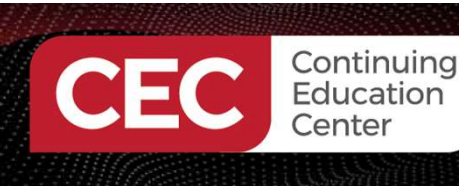

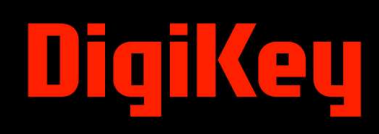

## Introduction to Micro-Cap Software

- Is a freeware analog and digital circuit simulator that provides an interactive environment for electronic engineers to build and simulate virtual designs.
- The software was designed by Spectrum Software.
- Spectrum Software shuttered the company's domain in July 2019.
- Spectrum Software's website went offline in early 2023.
- Micro-Cap Software can be obtained from archive.org.
- Version 12 can be obtained from the following web link: <u>https://archive.org/details/mc12cd\_202108</u>.

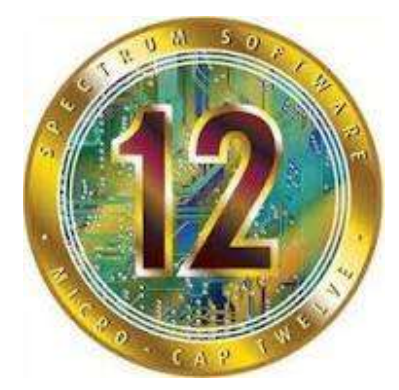

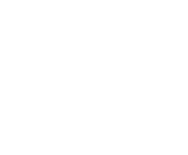

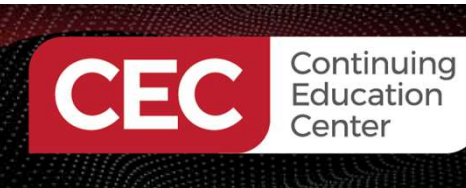

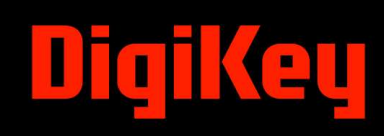

# Introduction to Micro-Cap Software...

Micro-Cap is a powerful software tool that can be used to:

- build circuits.
- explore circuit operations.
- learn about circuits.
- perform sensitivity analysis.
- worst case analysis.
- transient analysis.
- create macro-model functions of specific circuits.

Although software is no longer supported, the features listed are important in the design and analysis of electronic circuits.

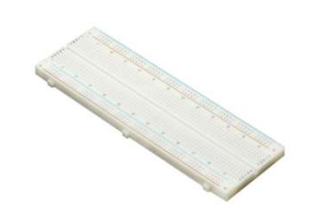

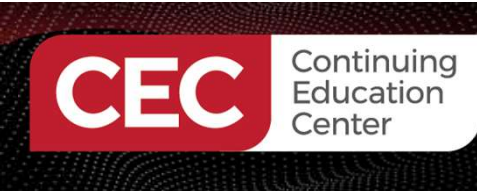

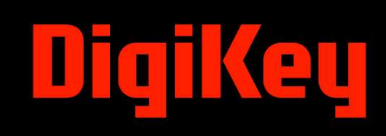

## Introduction to Micro-Cap Software...

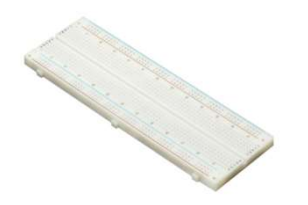

What is a Macro-model?

A compact circuit that emulates the behavior of a real circuit or device without modeling each of its elements.

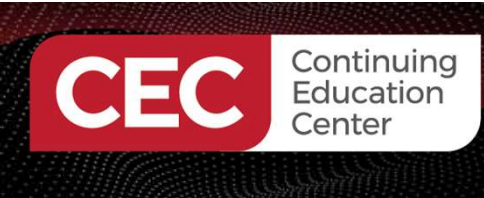

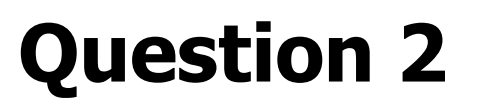

Micro-Cap software was designed by

- a) Simply Software
- b) Software Simply
- c) Software Spectrum
- d) Spectrum Software

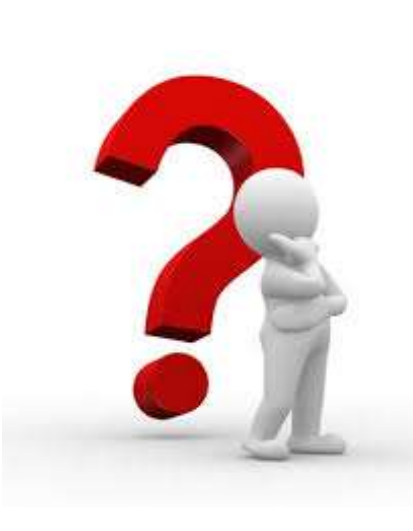

eu

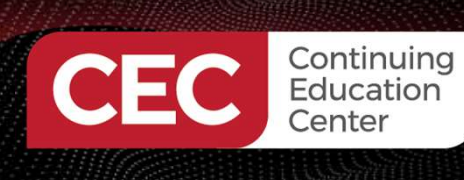

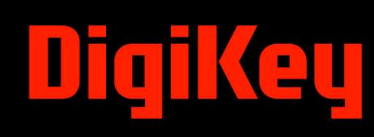

## Introduction to Micro-Cap Software...

#### AMP

This block provides a simple linear amplifier. Its definition is:

#### $V_{Out}(t) = gain V_{In}(t)$

The function is implemented with the AMP macro:

#### Macro-model Examples

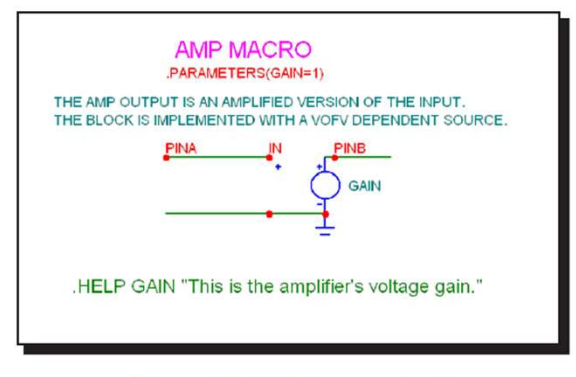

#### Figure 25-3 AMP macro circuit

The single input parameter, GAIN, multiplies the input to produce an amplified output. This implementation uses a simple linear dependent VOFV source. It could have been done with a Function source or a Spice poly source. In general, the simplest type of source that will perform the function is preferred.

#### PID Controller

The PID (Proportional-Integral-Derivative) controller is a common feedback mechanism used within closed loop control systems. The controller automatically adjusts a variable to keep a specified measurement at a set point. It can be found in temperature, flow, and position control applications. The macro employs other math function macros, SUB, AMP, INT, DIF, and SUM.

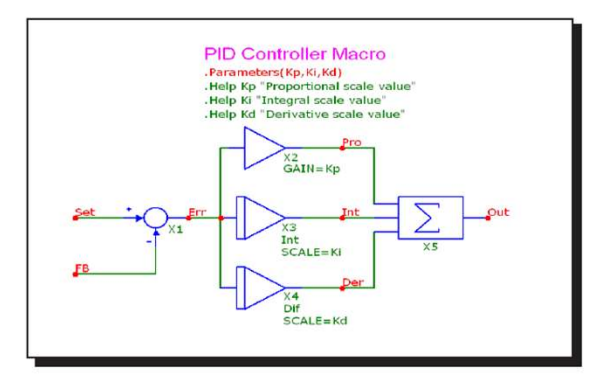

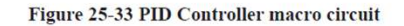

| Parameter | Definition               |
|-----------|--------------------------|
| KP        | Proportional scale value |
| KI        | Integral scale value     |
| KF        | Derivative scale value   |

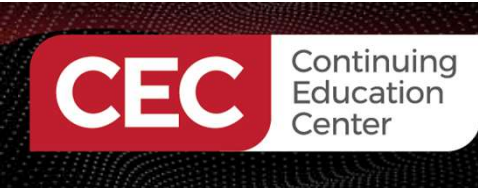

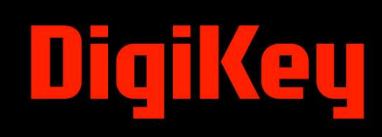

## Introduction to Micro-Cap Software...

555

The 555 is a model of the ubiquitous 555 timer circuit. Its circuit is as follows:

555 TIMER MACRO VCC RESET 100 COAT THREE OATE 1095 C PRED OISCH **JRIG** 1692 OND The 555 marro assumes that you are running it at 5V. If you have different power supplies in your schematic, add the following param statements to your main schematic and change the values. accordingly param V565\_VDD=5V param V565\_VSS=0V These param statements change the analog/digital interface power for the mixed mode connections of the macro.

Figure 25-57 555 macro circuit

Macro-Model Examples

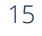

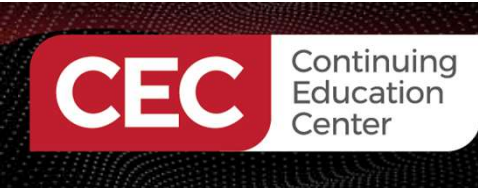

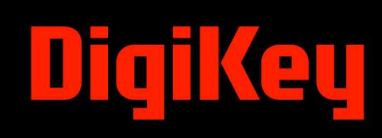

## Introduction to Micro-Cap Software...

555

The 555 is a model of the ubiquitous 555 timer circuit. Its circuit is as follows:

555 TIMER MACRO VCC RESET 100 COAT THREE OATE 1095 C PRED OISCH **JRIG** 1692 OND The 555 marro assumes that you are running it at 5V. If you have different power supplies in your schematic, add the following param statements to your main schematic and change the values. accordingly param V565\_VDD=5V param V565\_VSS=0V These param statements change the analog/digital interface power for the mixed mode connections of the macro.

Figure 25-57 555 macro circuit

Macro-model Examples

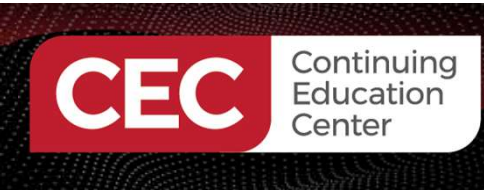

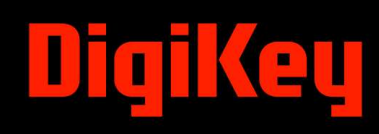

## Layout of Micro-Cap Software Environment

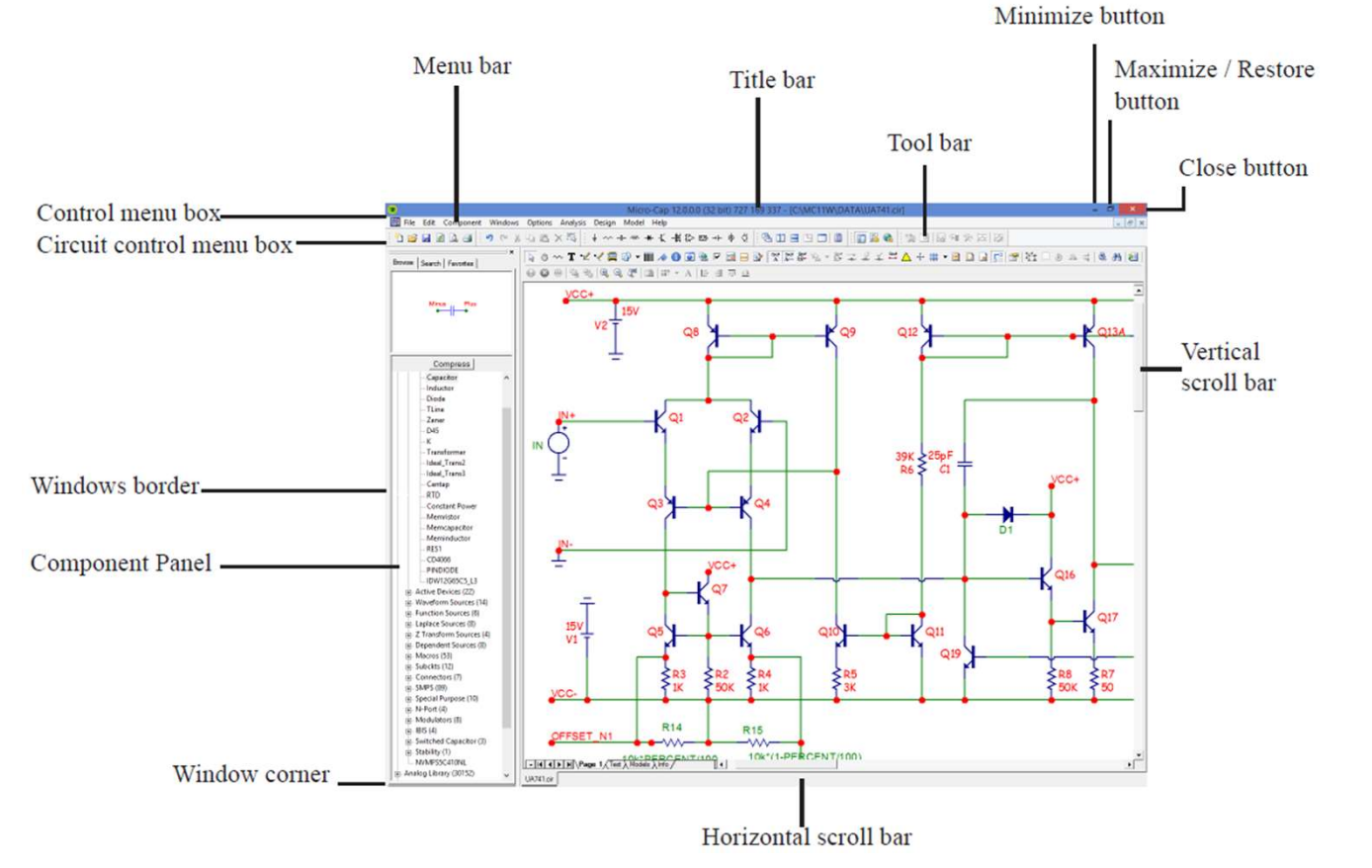

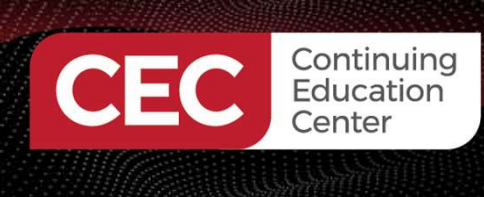

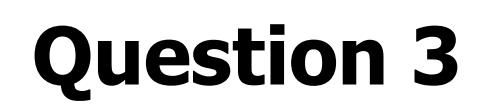

In reviewing slide 14, the AMP block provides a simple linear amplifier defined by a:

- a) picture
- b) text
- c) mathematical equation
- d) none of the above

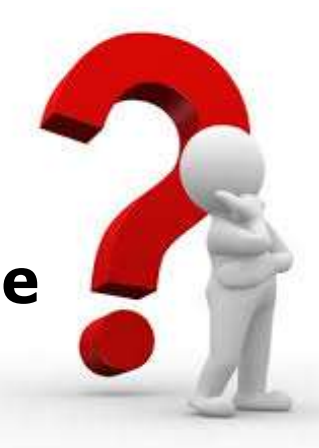

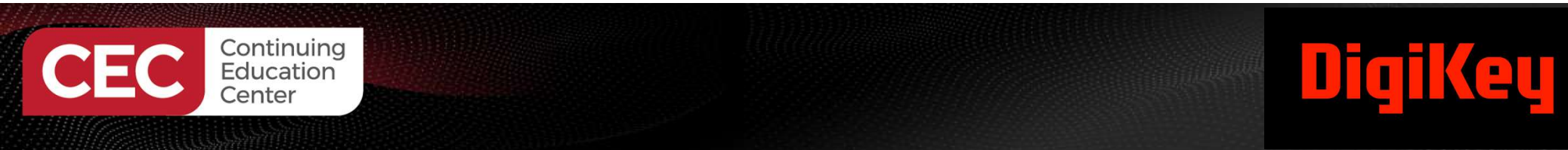

### Build and Simulate a 555 Timer Astable Multivibrator Circuit Activity

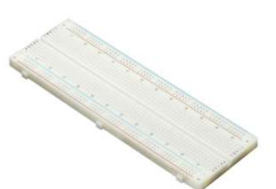

Adding a 555 Timer

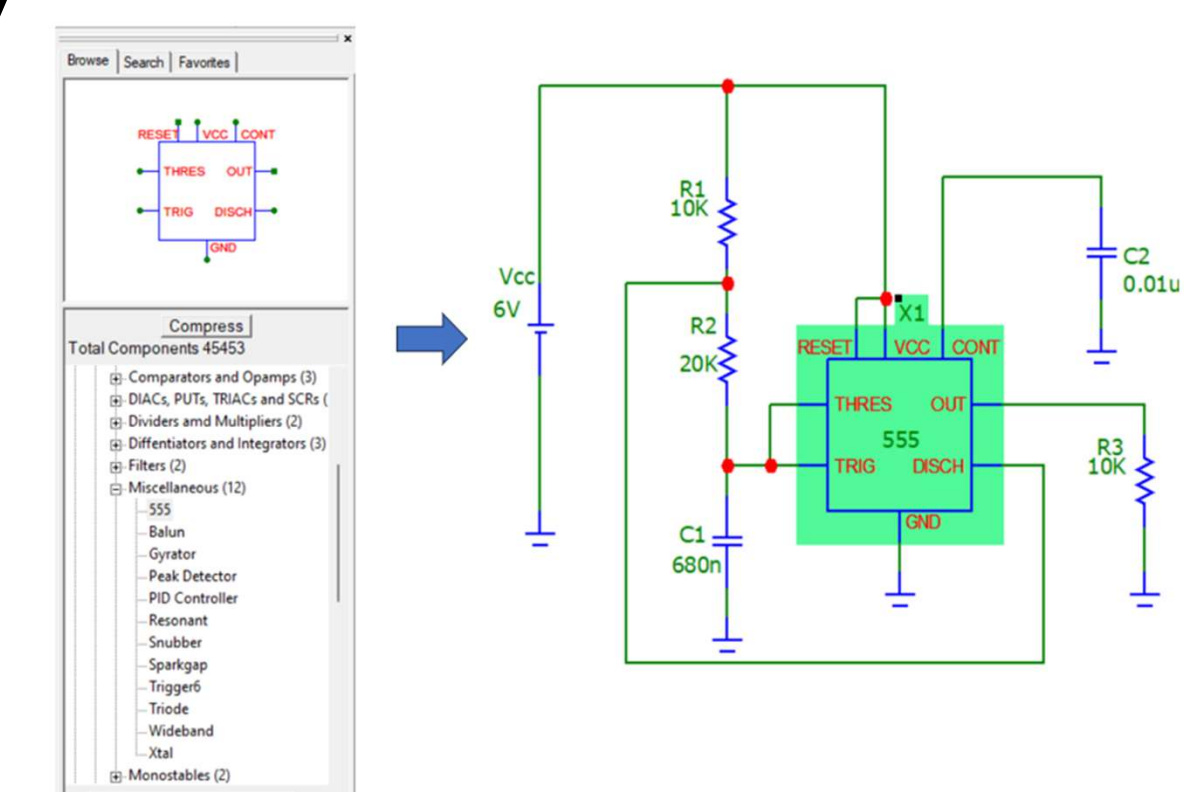

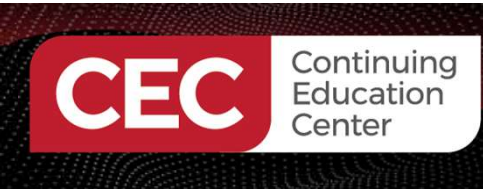

# Build and Simulate a 555 Timer Astable Multivibrator Circuit Activity...

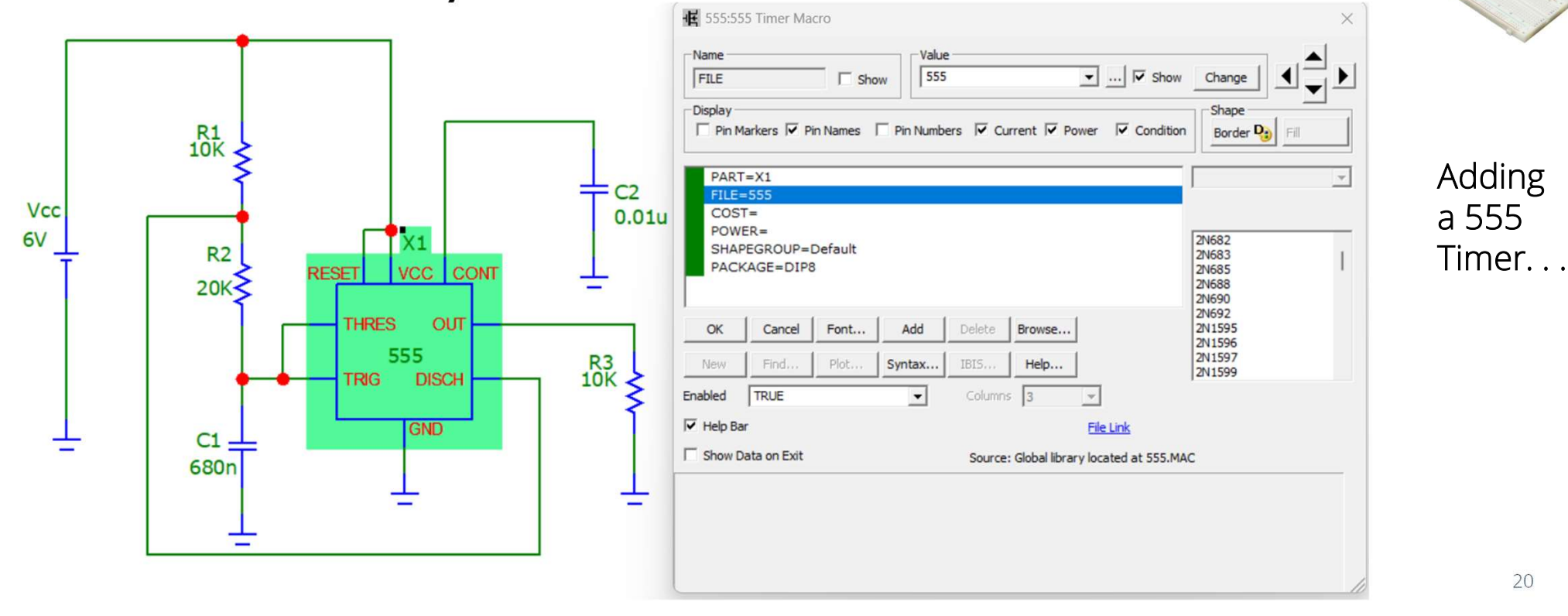

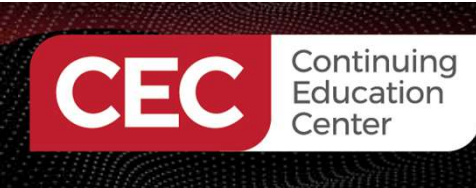

## Build and Simulate a 555 Timer Astable Multivibrator Circuit Activity

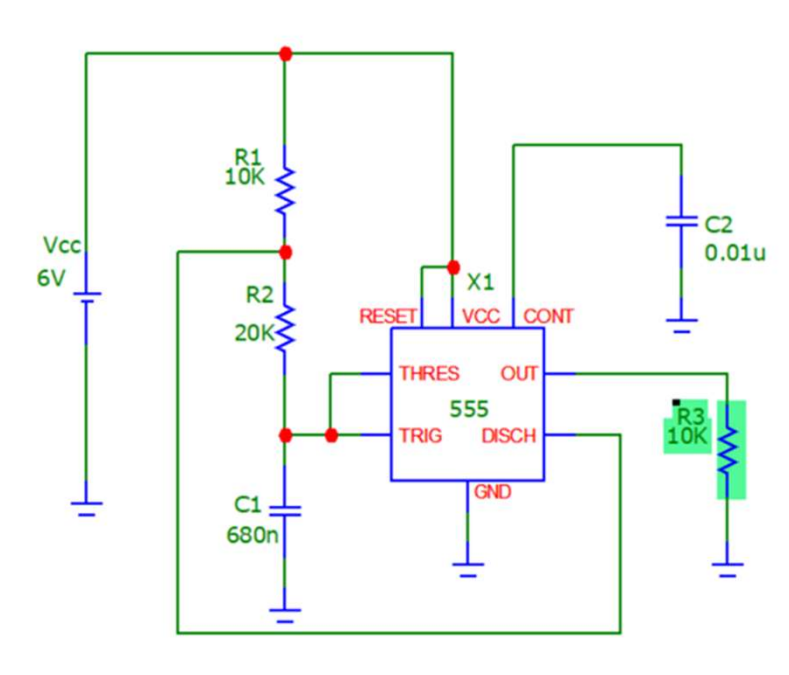

| DECTET    | 11/25       |          | Valu     | e        |             | -               | Chan C    |              | ▲ 、      |
|-----------|-------------|----------|----------|----------|-------------|-----------------|-----------|--------------|----------|
| Display   | AVVLE       | 1 Sha    | W I NO   |          |             |                 | SHOW C    | hange        | <u> </u> |
| ☐ Pin M   | 1arkers ∏ P | in Names | Pin Numb | ers 🔽 Cu | irrent 🔽 Pi | ower 🔽 Co       | ndition   | Border 🍤 🕅   |          |
| PART      | Γ=R3        |          |          |          |             |                 | Imp       | edance vs. F | •        |
| FREC      | STANCE=1    | IOK      |          |          |             |                 |           |              |          |
| MOD       | EL=         |          |          |          |             |                 | 6         | 196          |          |
| SMO       | KE=         |          |          |          |             |                 | C6        | 2%           | 1        |
| COS       | -<br>T=     |          |          |          |             |                 | C6<br>CCF | 5%<br>-07_G  |          |
| POW       | FR=         |          |          |          |             |                 | CCF       | -07_1        |          |
| OK        | Cancel      | Font     | Add      | Delete   | Browse      | Combination     | s cor     | -55          |          |
| New       | Find        | Plot     | Syntax   | IBIS     | Help        | Single          | 머머        | _1%<br>_1/2% |          |
| Enabled   | TRUE        |          | •        | Column   | 5 3         | Ŧ               |           |              |          |
| ✓ Help Ba | ar .        |          |          |          |             | File Link       |           |              |          |
| Show D    | ata on Exit |          |          |          | Source: Loc | al page 'Models | e         |              |          |
|           | CP und      | defined  |          | LS       | undefined   |                 | NM        | 1            | *        |
|           | R 1         |          |          | T_ABS    | undefined   | T,              | MEASURED  | undefined    |          |
| T_REL_O   | SLOBAL uni  | defined  | T_RI     | EL_LOCAL | undefined   |                 | TC1       | 0            |          |
|           | TC2 0       |          |          | TCE      | 0           |                 |           |              | ~        |

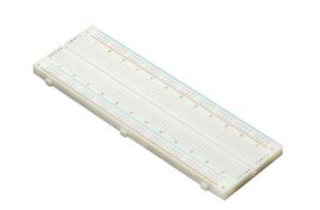

Adding an output load resistor

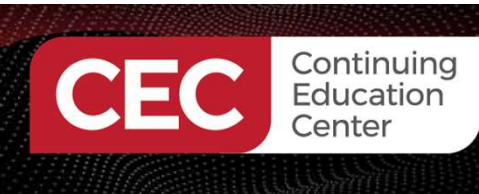

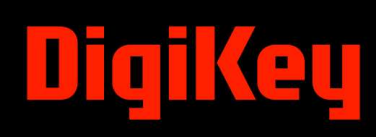

# Build and Simulate a 555 Timer Astable Multivibrator Circuit Activity...

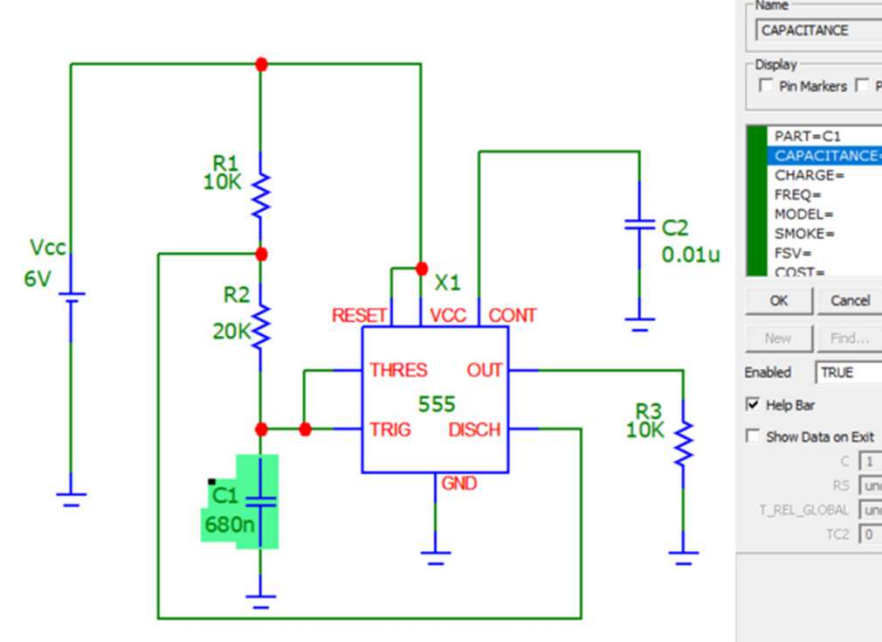

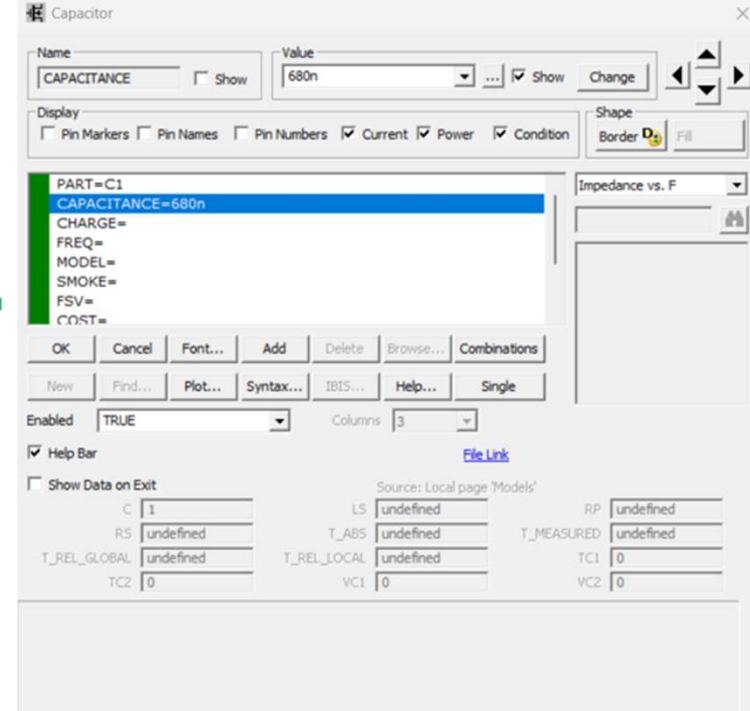

#### Adding the trigger capacitor

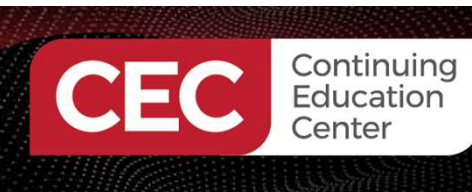

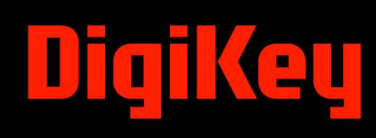

# Build and Simulate a 555 Timer Astable Multivibrator Circuit Activity...

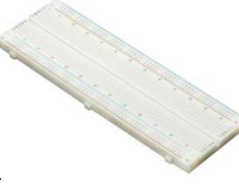

Before simulating the 555 Timer Astable Multivibrator circuit, perform the following analysis. Determining the output frequency (f) of the 555 Timer Astable Multivibrator circuit.

| f = 1/Ttotal<br>= 1/23ms<br>= 43.4Hz                         |                                                                              |                                             |
|--------------------------------------------------------------|------------------------------------------------------------------------------|---------------------------------------------|
| Where:                                                       |                                                                              |                                             |
| <b>f</b> is the frequency<br><b>Ttotal</b> is the total time |                                                                              |                                             |
| tlow = 0.693+ <b>R2C1</b><br>= 0.693 + (20KΩx680nF)<br>= 9ms | <b>thigh =</b> 0.693 <b>(R1 + R2)C1</b><br>= 0.693(10KΩ+20KΩ)680nF<br>= 14ms | Ttotal = tlow+thigh<br>= (9 +14)ms<br>=23ms |

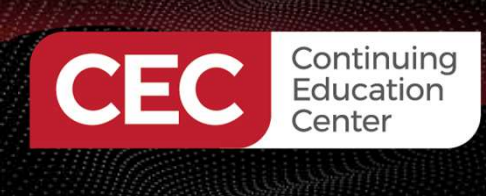

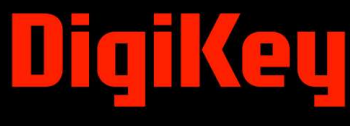

# **Question 4**

What output frequency is produced with an R2 value of 10KΩ for a 555 Timer Astable Multivibrator circuit? a) 500Hz

- b) 700Hz
- c) 1.45KHz
- d) 1.410KHz

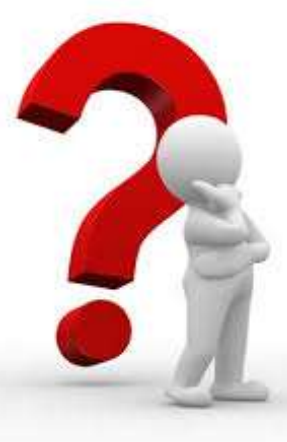

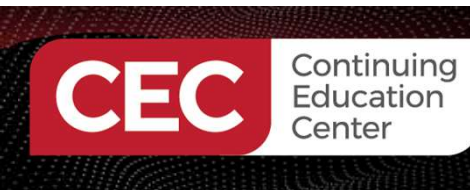

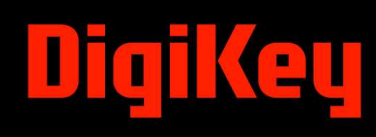

# Build and Simulate a 555 Timer Astable Multivibrator Circuit Activity...

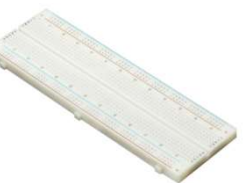

Set the time in simulation using 23ms as the timebase. To display 3 cycles of the squarewave output, the maximum time will be 69 ms. Go to **Analysis** (the top toolbar), and select **Transient**. **Analysis**>**Transient**. Click the Run button to execute the simulation.

|                   | Transient Analysis Limi                                                                                                    | ts                                                                                         |                                                          |                                             |                                                                                                    | _                                           |                               | ×   |
|-------------------|----------------------------------------------------------------------------------------------------|--------------------------------------------------------------------------------------------|----------------------------------------------------------|---------------------------------------------|----------------------------------------------------------------------------------------------------|---------------------------------------------|-------------------------------|-----|
| Add 69ms<br>Here! | Run Add<br>Maximum Run Time<br>Output Start Time (tstart)<br>Maximum Time Step<br>Number of Points<br>Temperature Linear<br>Retrace Runs | Delete         Expan           69m         0           0         51           27         1 | Run Options<br>State Variable<br>Operating<br>Auto Scale | PSS Normal S Zero Point Point Only e Ranges | Properties Help    Help    Help     Help    Help    Help    Help   Help   Help   Help   Help   Help   Help   Help   Help   Help   Help   Help   Help  Help | ]                                           |                               |     |
|                   | Ignore Expression Errors                                                                                                    | Page P X                                                                                   | (Expression                                              | v(1)<br>v(2)                                | Y Expression                                                                                                    | X Range<br>0.072,0,0.0144<br>0.072,0,0.0144 | Y Range<br>16,-4,4<br>16,-4,4 | _ > |

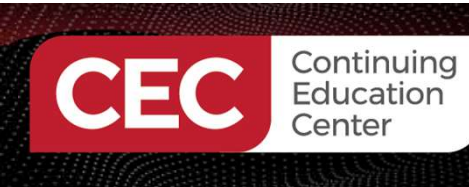

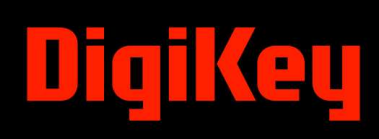

## Build and Simulate a 555 Timer Astable Multivibrator Circuit Activity...

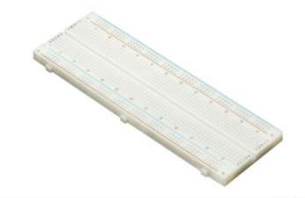

Simulation Results: Exit out of the simulation, Click Transient then Exit Simulation. Transient>Simulation

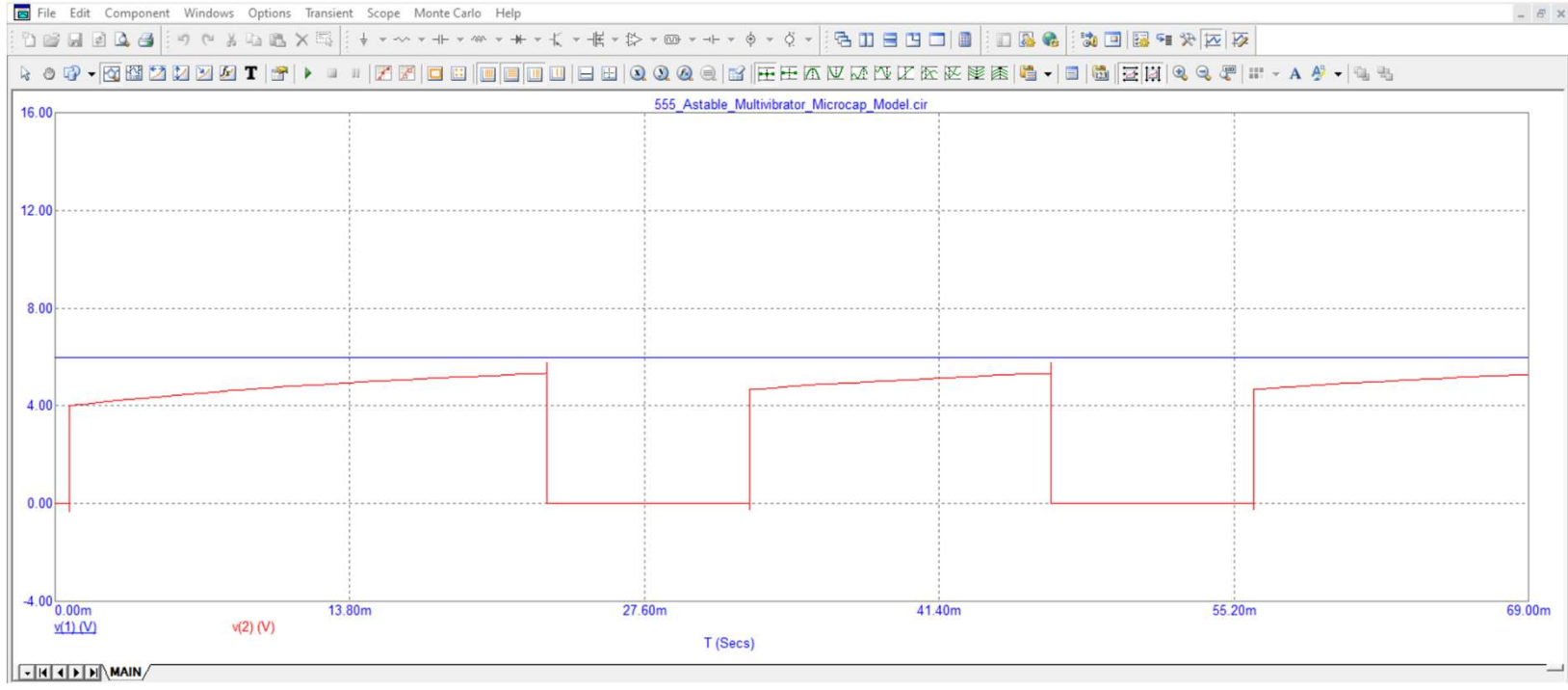

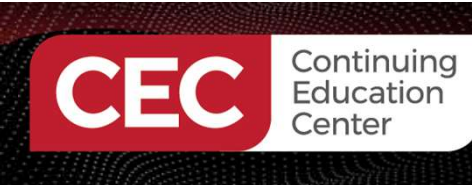

# Build and Simulate a 555 Timer Astable Multivibrator Circuit Activity...

To obtain multiple circuit points (nodes) for probing voltages use, Analysis >Probe Transient.

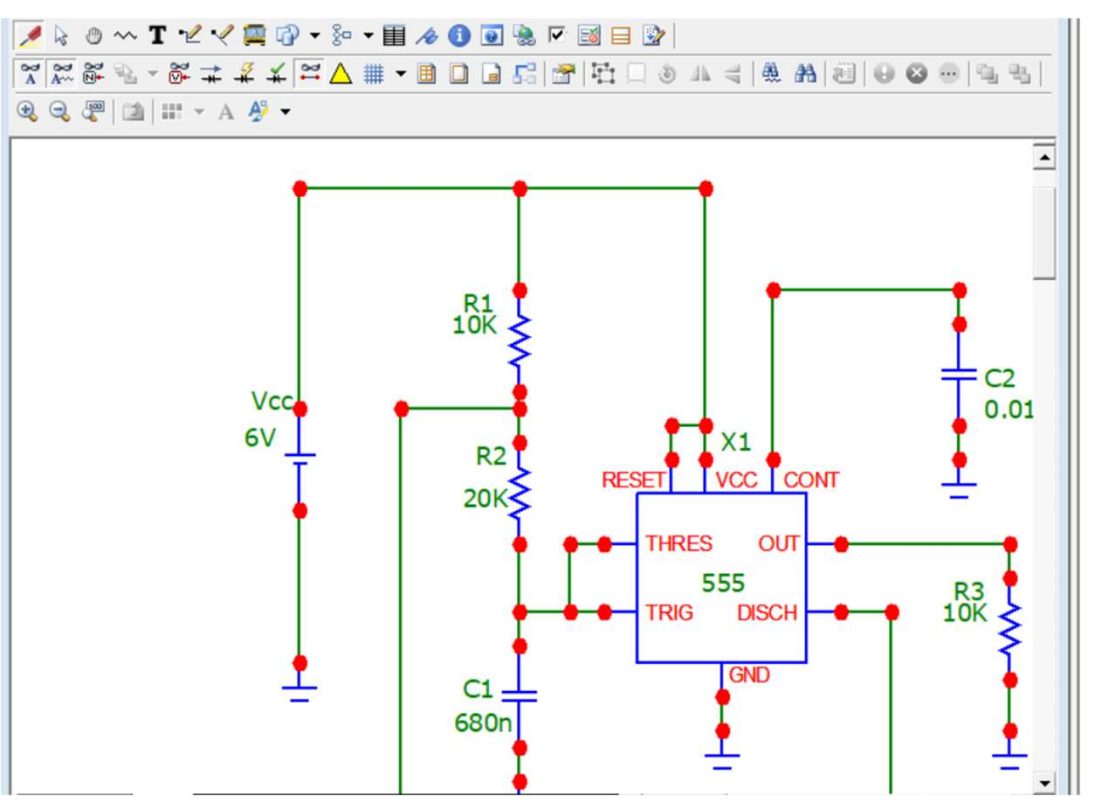

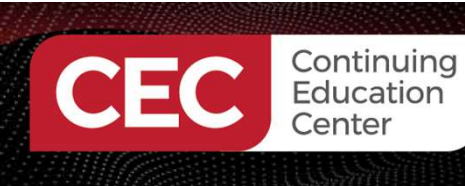

# Build and Simulate a 555 Timer Astable Multivibrator Circuit Activity...

Results of **Analysis >Probe Transient**.

- a) 555 Timer Astable Multivibrator Squarewave output
- b) Charging/Discharging of the 680nF (C1) capacitor

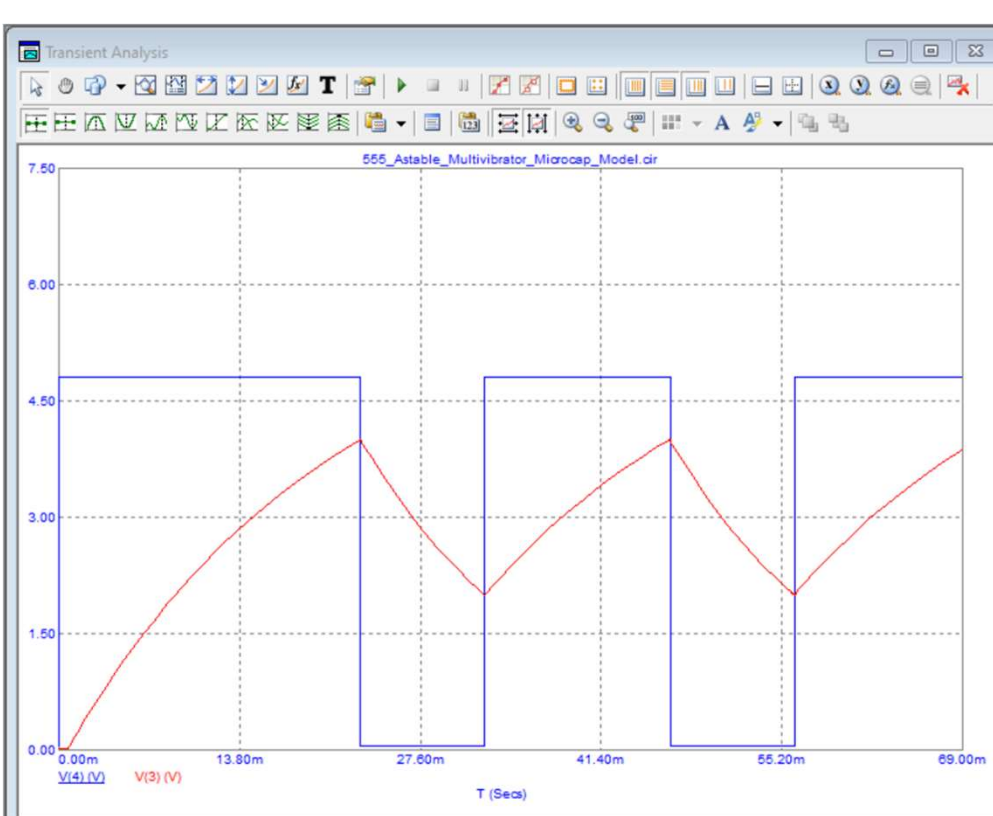

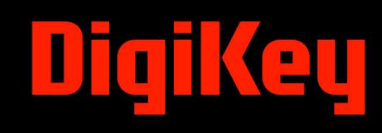

# Introduction to KiCad Software

- Is a free software suite for Electronic Design Automation (EDA).
- The software facilitates the design and simulation of electronic hardware for Printed Circuit Board (PCB) manufacturing.
- The software features an integrated environment for:
  - a) schematic capture.
  - b) PCB layout.

Continuing Education Center

- c) manufacturing file viewing
- d) ngspice (open-source SPICE) simulation
- e) engineering calculation

### Note:

SPICE is Simulation Program with Integrated Circuit Emphasis

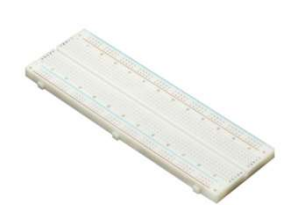

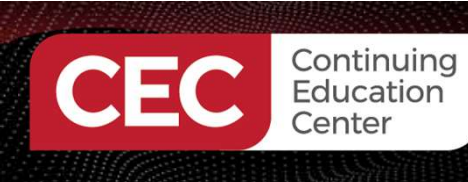

## Layout of KiCad Software Environment...

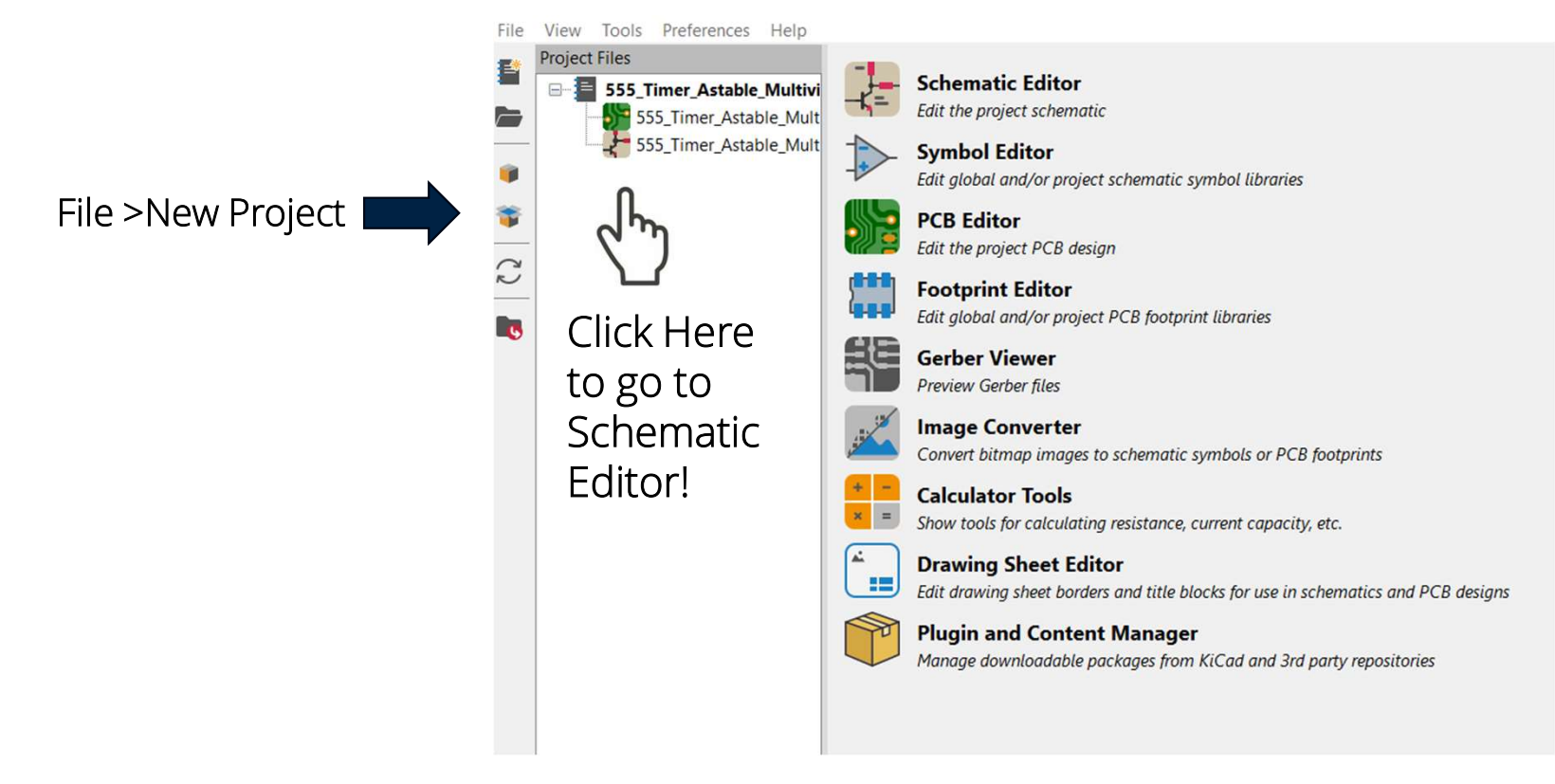

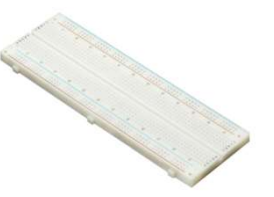

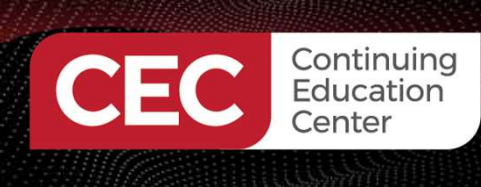

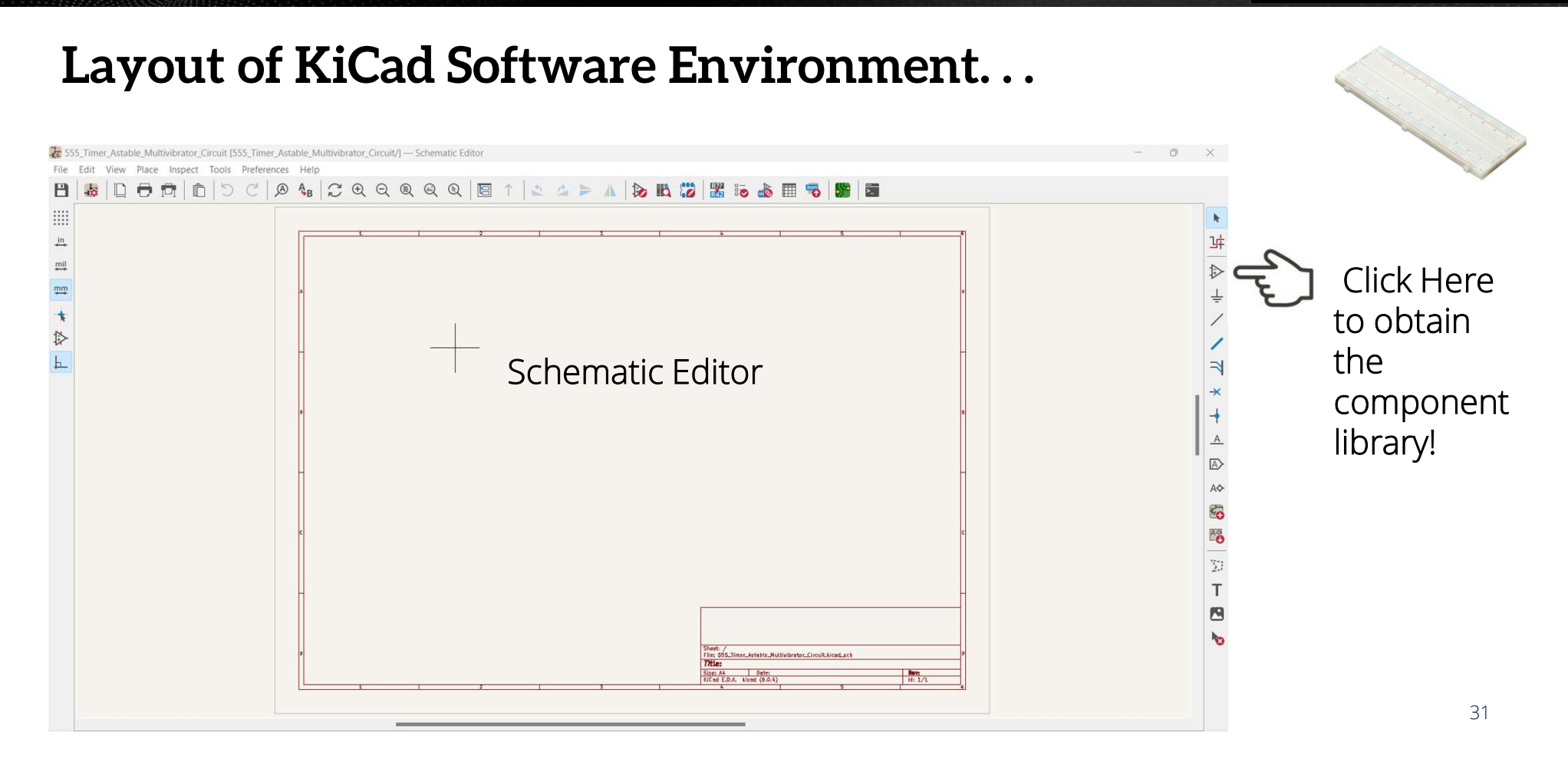

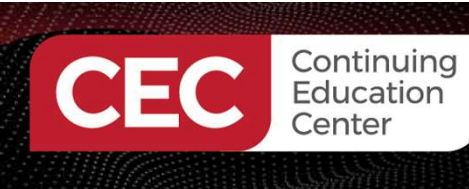

## Drawing A 555 Timer Astable Multivibrator Electronic Circuit Schematic Diagram Activity ...

Adding the 555 Timer IC to the Schematic Editor

Choose Symbol (17110 items loaded)

| 555       |                                           |  |
|-----------|-------------------------------------------|--|
| em        | Description                               |  |
| 4xxx_IEEE | 4xxx series IEEE symbols                  |  |
| > 4555    |                                           |  |
| Timer     | Assorted timer devices                    |  |
| LM555xM   | Timer, 555 compatible, SOIC-8             |  |
| LM555xMM  | Precision Timers, 555 compatible, VSSOP-8 |  |
| LM555xN   | Timer, 555 compatible, PDIP-8             |  |
| NA555D    | Precision Timers, 555 compatible, SOIC-8  |  |
| NA555P    | Precision Timers, 555 compatible, PDIP-8  |  |
| NE555D    | Precision Timers, 555 compatible, SOIC-8  |  |
| NE555P    | Precision Timers, 555 compatible, PDIP-8  |  |
| SA555D    | Precision Timers, 555 compatible, SOIC-8  |  |
| SA555P    | Precision Timers, 555 compatible, PDIP-8  |  |
| SE555D    | Precision Timers, 555 compatible, SOIC-8  |  |
| CCCCCCD   | Precision Timers 555 compatible PDIP-8    |  |

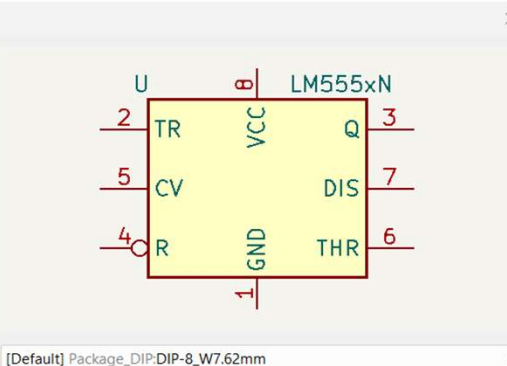

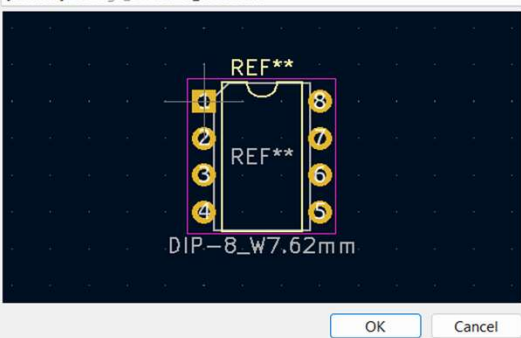

Footprint Package\_DIP:DIP-8\_W7.62mm

Datasheet http://www.ti.com/lit/ds/svmlink/lm555.pdf

Select with Browser Place repeated copies Place all units 🗹

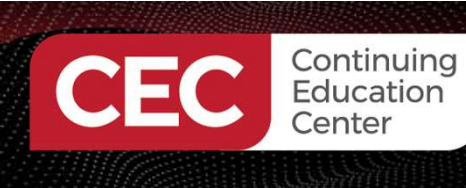

## Drawing A 555 Timer Astable Multivibrator Electronic Circuit Schematic Diagram Activity ...

Adding a resistor to the schematic editor

Choose Symbol (17113 items loaded)

| Q, resistor                                             |                                                                                    | 8                      |
|---------------------------------------------------------|------------------------------------------------------------------------------------|------------------------|
| Item                                                    | Description                                                                        |                        |
| R_Potentiometer_US                                      | Potentiometer, US symbol                                                           |                        |
| Thermistor_PTC                                          | Temperature dependent resistor, positive temperature coefficient                   |                        |
| Thermistor_PTC_3Wire                                    | Temperature dependent resistor, positive temperature coefficient, 3-wire interface |                        |
| Thermistor_PTC_4Wire                                    | Temperature dependent resistor, positive temperature coefficient, 4-wire interface |                        |
| Thermistor_PTC_US                                       | Temperature dependent resistor, positive temperature coefficient, US symbol        |                        |
| R_Small                                                 | Resistor, small symbol                                                             |                        |
| R_Small_US                                              | Resistor, small US symbol                                                          |                        |
| R                                                       | Resistor                                                                           |                        |
| R_Trim                                                  | Trimmable resistor (preset resistor)                                               | •                      |
| R_US                                                    | Resistor, US symbol                                                                |                        |
| R_Variable                                              | Variable resistor                                                                  | No default footprint   |
| R_Variable_US                                           | Variable resistor, US symbol                                                       |                        |
| Heater                                                  | Resistive heater                                                                   |                        |
| R_Shunt                                                 | Shunt resistor                                                                     |                        |
|                                                         |                                                                                    |                        |
| R_US<br>Resistor, US symbol<br>Keywords: R res resistor |                                                                                    | No footprint specified |
| Reference R?<br>Footprint<br>Datasheet ~                |                                                                                    |                        |

Select with Browser Place repeated copies Place all units

OK

Cancel

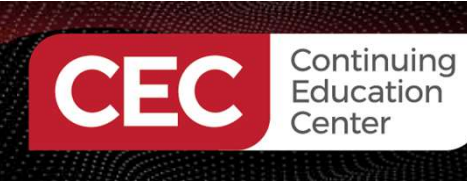

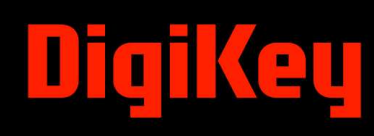

Adding a capacitor to the schematic editor

| Choose Symbol (17112 Items loaded)                    |                                                  | ×                      |
|-------------------------------------------------------|--------------------------------------------------|------------------------|
| Q capa                                                |                                                  |                        |
| Item                                                  | Description                                      |                        |
| ✓ Device                                              | Generic symbols for common devices               |                        |
| D_Capacitance                                         | Variable capacitance diode                       |                        |
| D_Capacitance_Filled                                  | Variable capacitance diode, filled shape         |                        |
| C_Small                                               | Unpolarized capacitor, small symbol              |                        |
| Microphone_Condenser                                  | Condenser microphone                             |                        |
| С                                                     | Unpolarized capacitor                            |                        |
| C_Polarized                                           | Polarized capacitor                              |                        |
| C_Polarized_Small                                     | Polarized capacitor, small symbol                |                        |
| C_Polarized_Small_US                                  | Polarized capacitor, small US symbol             |                        |
| C_Polarized_US                                        | Polarized capacitor, US symbol                   |                        |
| C_Trim_Differential                                   | Differential variable capacitor with two stators | No default footprint ~ |
| C_Variable                                            | Variable capacitor                               |                        |
| C_Feedthrough                                         | Feedthrough capacitor                            |                        |
| C_Trim                                                | Trimmable capacitor                              |                        |
|                                                       |                                                  |                        |
| C<br>Unpolarized capacitor<br>Keywords: cap capacitor |                                                  | No footprint specified |
| Ecotorint                                             |                                                  |                        |
| Potprint                                              |                                                  |                        |
| Datasheet ~                                           |                                                  |                        |
| Select with Browser Place repeated cop                | pies 🗌 Place all units 🕗                         | OK Cancel              |

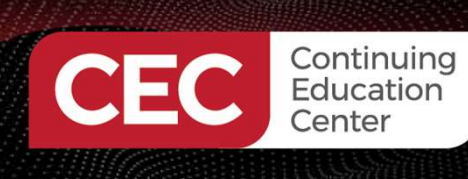

## Drawing A 555 Timer Astable Multivibrator Electronic Circuit Schematic Diagram Activity ...

Placing a ground onto the schematic editor

k Choose Power Symbol (102 items loaded) ᆦ Q Filter 0 Item Description -VDC Power symbol creates a global label with name "-VDC" -VSW Power symbol creates a global label with name "-VSW" AC Power symbol creates a global label with name "AC" Earth Power symbol creates a global label with name "Earth" Farth Clean Power symbol creates a global label with name "Earth\_Clean" 3 Earth\_Protective Power symbol creates a global label with name "Earth\_Protective" GND Power symbol creates a global label with name "GND", ground × Power symbol creates a global label with name "GND1", ground GND1 GND2 Power symbol creates a global label with name "GND2", ground GND3 Power symbol creates a global label with name "GND3", ground GNDREF <u>A</u> GNDA Power symbol creates a global label with name "GNDA", analog ground GNDD Power symbol creates a global label with name "GNDD", digital ground GNDPWR Power symbol creates a global label with name "GNDPWR", power ground AO GNDREE Power symbol creates a global label with name "GNDREF", reference supply ground 80 Power symbol creates a global label with name "GNDS", signal ground GNDS HT Power symbol creates a global label with name "HT" AO LINE Power symbol creates a global label with name "LINE" NEUT Power symbol creates a global label with name "NEUT" 57 ..... Dennes entre el escader el ele el le el mile el este el PODI I II Т GNDREF Power symbol creates a global label with name "GNDREF", reference supply ground Keywords: power-flag 10 Select with Browser Place repeated copies D Place all units 🗹 OK Cancel

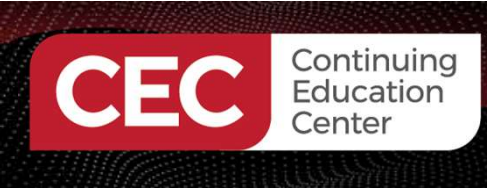

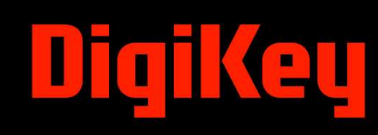

Orientation and location of the 555 Timer Astable Multivibrator Electronic components on to Schematic Editor.

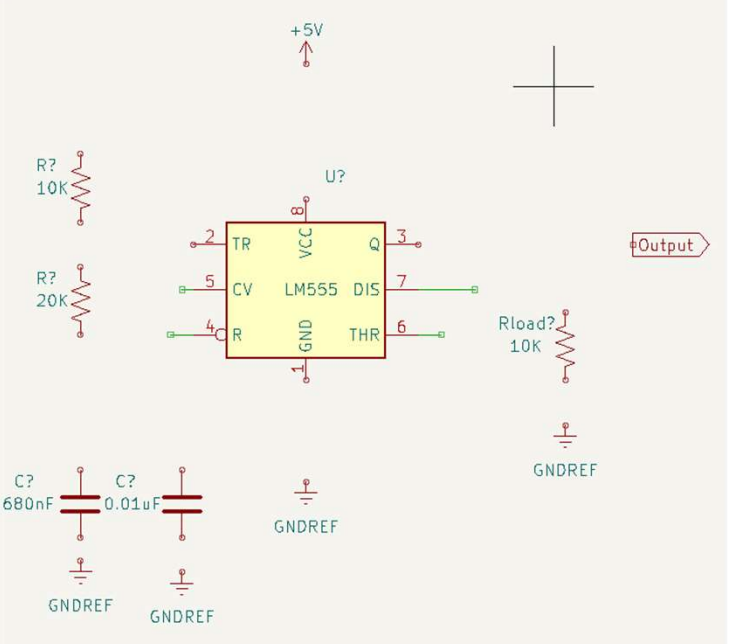

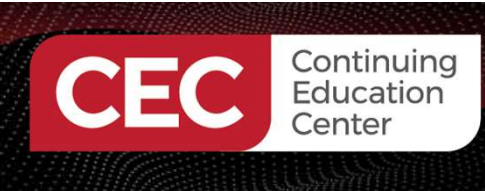

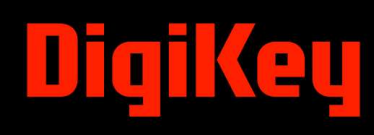

The completed 555 Timer Astable Multivibrator Electronic Circuit Schematic Diagram

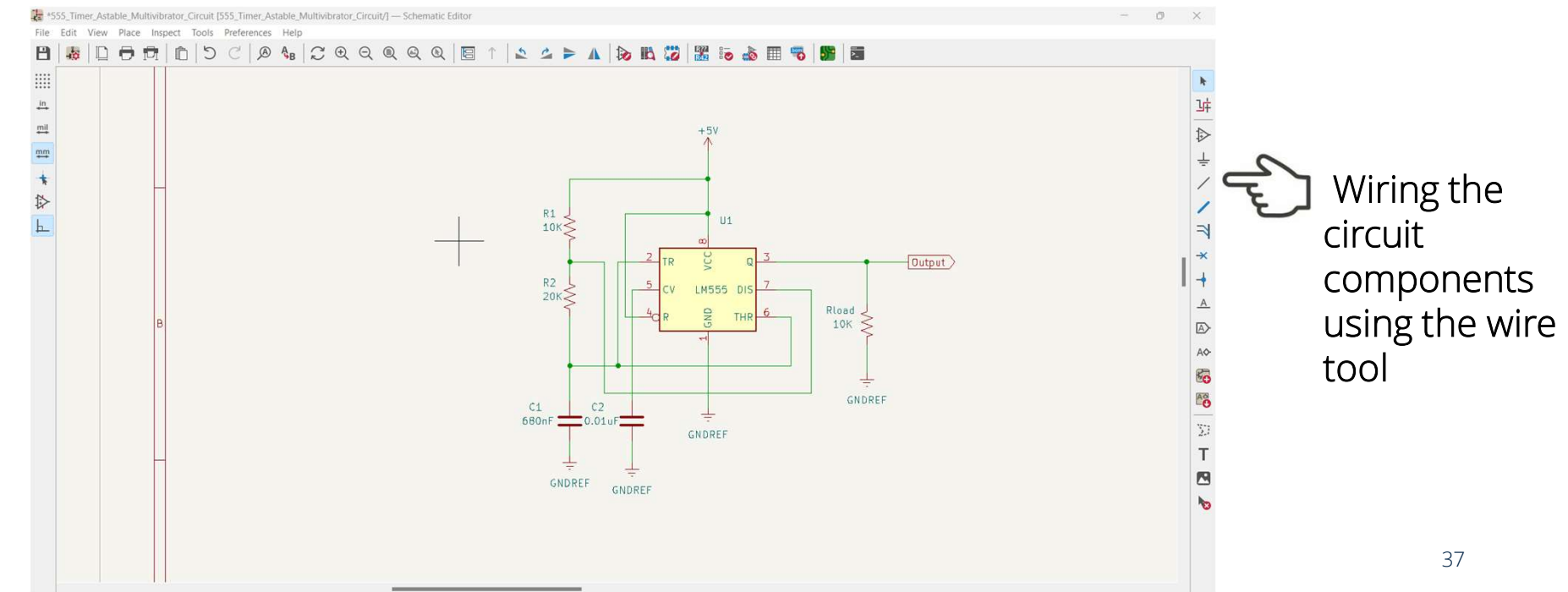

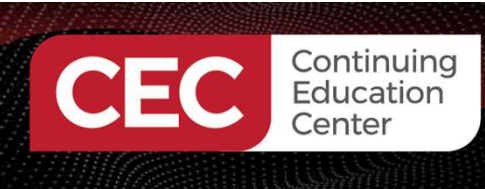

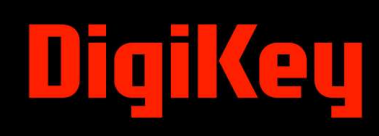

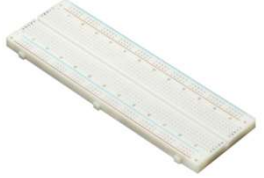

The completed 555 Timer Astable Multivibrator Electronic Circuit Schematic Diagram

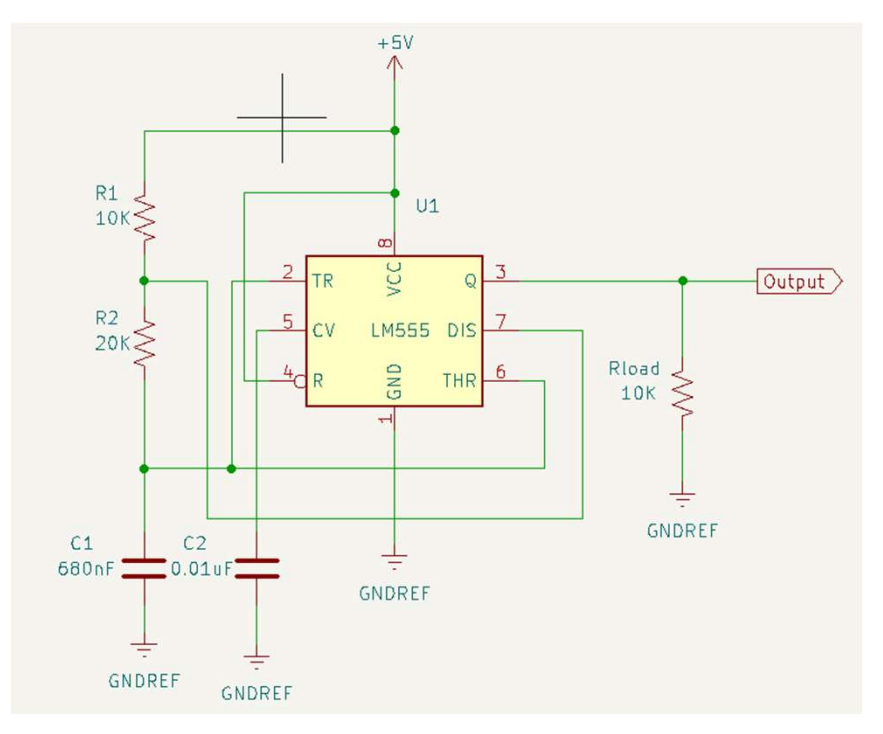

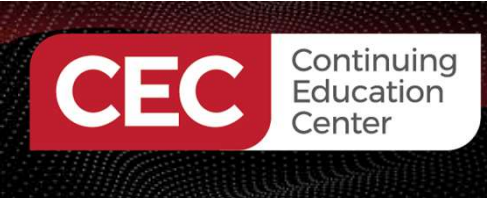

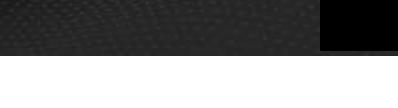

# **Question 5**

What symbol is used to obtain parts to place on the KiCad Schematic editor?

- a) resistor
- b) line
- c) gnd
- d) operational amplifier

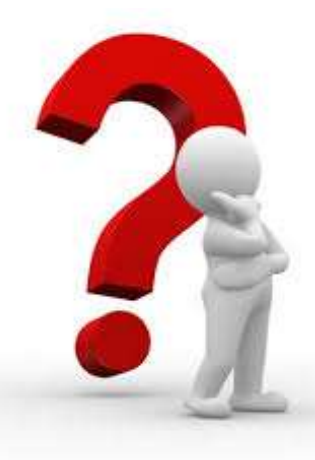

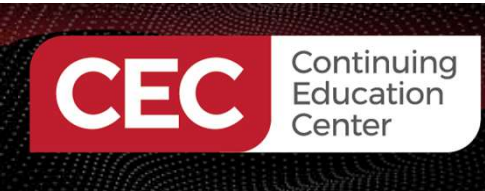

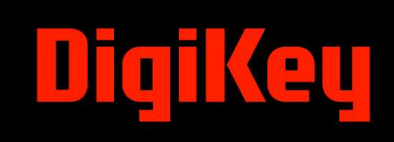

## Thank you for attending

Please consider the resources below:

Kicad. (n.d.). *Getting started with kicad 6.0*. <u>https://docs.kicad.org/6.0/en/getting\_started\_in\_kicad/getting\_started\_in\_kicad.html</u>

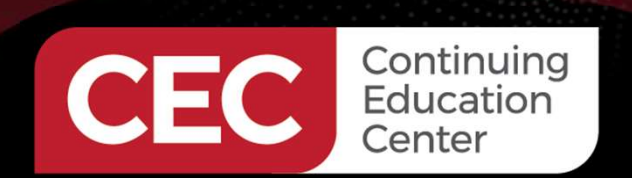

# **DesignNews**

# Thank You

Sponsored by

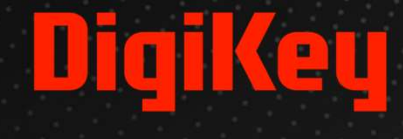

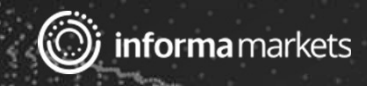